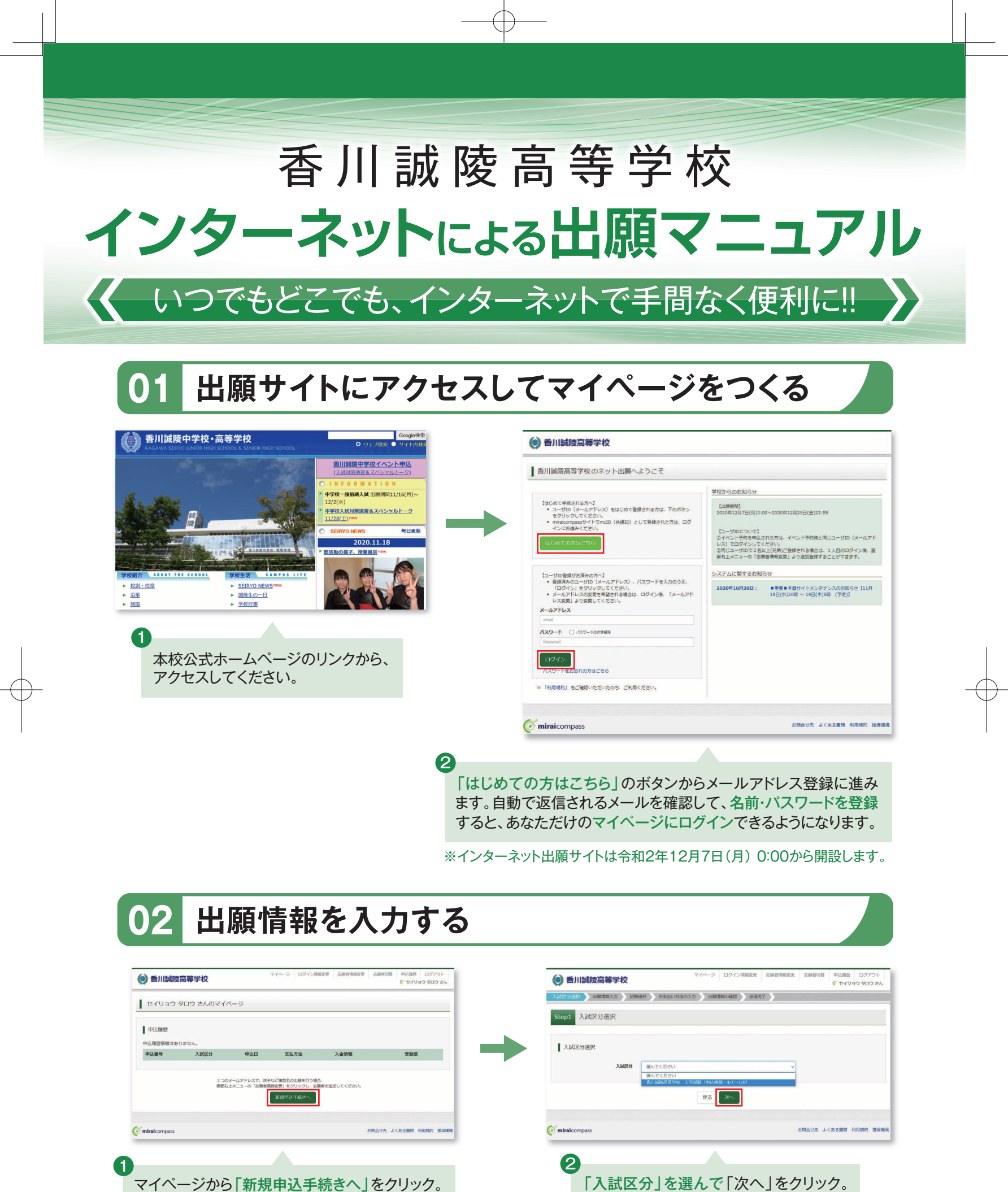

※画面イメージはサンプルです。実際の出願時に変更される場合があります。

| ● 香川誠陵高等学校                                                                      | マイベージ ロシインINTERSE ALMERITIESE ALMERICAN 中国ALE ロシアント<br>(* セイリョウ フロウ さん | ● 香川誠陵高等学校                                                        | ジ ログイン情報変更 志願者情報変更 志願者切替 申込履登 ログ     (* セイリョウタ |
|---------------------------------------------------------------------------------|------------------------------------------------------------------------|-------------------------------------------------------------------|------------------------------------------------|
| 此没道訳 出版情報入力 此 <b>联</b> 进步                                                       | R ) 約支払い方法の入力   出線機能の確認   ) 送店完了                                       | 入試法の無保 出版構成力 ははな世代 お友払い方法の入力                                      | 出願清照の確認 ) 送信完了 )                               |
| tep2 出願情報入力                                                                     |                                                                        | Step3 試験選択                                                        |                                                |
| お知らせ<br>・当サイトで対応できない漢字は、練潟字体に<br>正式な漢字は、ご入学後よりお取り扱い致しま<br>・ミドルネームがある場合は「名」の欄に記入 | 運動発電でありしてくだ高い。<br>は客かで、時心で学家がださい。<br>しいてくだかい。                          | まが知らせ<br>単体の会社は学校にとした意义にます。計算は主要構成すべきご覧くとない<br>お中し込み後の試験を描述できません。 |                                                |
| 志願者情報入力                                                                         |                                                                        | idata:                                                            |                                                |
| 志願者氏名(漢字) 🚜                                                                     | 12: 90.8.9 (8.1)                                                       | 出験する試験を検索し、画面中段の選択ボタンを押してください。<br>3.14/17-0 周川地位国際保険 3.24/14      |                                                |
| 志願者氏名(カナ) みま せ                                                                  | 년년: 明코코가 <b>メイ:</b> 朝57/07 (8月177)                                     | MULTINETITY IN CONTRACTOR                                         | ×                                              |
| 1131 and C                                                                      | Om Om                                                                  | <b>試驗会場</b> 半校会得                                                  | ×                                              |
| 生年月日 🍋                                                                          | # • N • B •                                                            | 検索された試験 110700 1108名                                              | 840                                            |
| 住所                                                                              |                                                                        |                                                                   | #1391日 #1394<br>本校 1月17日 2日                    |
| 影使醫母 438                                                                        | 1234567 (日月4日本) (中南勝軍(アパイランルレン河)                                       |                                                                   |                                                |
| 都道府旗 8-3                                                                        | (1) (1) (1) (1) (1) (1) (1) (1) (1) (1)                                | 現在選択中の試験                                                          |                                                |
|                                                                                 |                                                                        | 入試足分 試験名                                                          | 試験日 递织解除                                       |
| 保護者氏名(カナ)での                                                                     | 24 : machi                                                             | 申込病試験                                                             |                                                |
| 住所 (4                                                                           | 但用的金属的上类(4.0 m)                                                        | 入試送分試驗名                                                           | 20581                                          |
| 影使雷号                                                                            | 1234567 (J.R.B.S) (#ABI#171K/254/L/H)                                  | 度る お支払い                                                           | 補助へ 保存して中断する                                   |
| 都道府県                                                                            | 通んでください ~                                                              |                                                                   |                                                |
| 中区町村                                                                            | 800010 (MD0010)                                                        | of miraicompass                                                   | お開合せ先 よくある質問 利用規                               |
| 町名・借地                                                                           | 00001-1-1 (±81(00001-1-1))                                             |                                                                   |                                                |
| 建物名,都是要号                                                                        | 0000752a5101 (##(0000752a5101)                                         | 4                                                                 |                                                |
| 緊急連絡先 88                                                                        | (+AD7)                                                                 | 「保存して中                                                            | 断する ボタンを押す                                     |
| 上記の緊急連絡先名(例:父携<br>帯)<br>(利名)                                                    |                                                                        | マイページカ                                                            | ら「申込内容確認書                                      |
|                                                                                 |                                                                        | 印刷すること                                                            | ができます。                                         |
| miraicompass                                                                    | お開合せた よくある実用 利用規約 振興環境                                                 |                                                                   |                                                |
|                                                                                 |                                                                        | 「試験日」と「試験会ば                                                       | ≧↓を選んで「選択ォ                                     |
|                                                                                 |                                                                        | 「単いうへい」と「単いうへん」                                                   |                                                |
| 画面の指示に                                                                          | こしたがって、必須項目は必ず入力                                                       | <b>ノ」を打してくたさい。</b>                                                |                                                |
| してください。                                                                         |                                                                        | 申込内容を確認したら                                                        | 5 「お支払い画面へ」                                    |
| し、ものななな                                                                         | 羽したら「計除潮口両面へ」たクリック                                                     | カロッカ                                                              |                                                |

## 03 検定料を支払い、写真票・受験票を保存する

|                                                                                                    | マイパージ ログイン情報変更 志願有情報変更                               | 志願者切祭 中込屋里 ログアウト<br>ぐ セイリョウ タロウ さん | 検定料のお支払い方法について                                                                                                    |
|----------------------------------------------------------------------------------------------------|------------------------------------------------------|------------------------------------|----------------------------------------------------------------------------------------------------|
| 入試区分通訳 出職債額入力 試験通択 お                                                                                               | 3支払い方法の入力 出版情報の確認 送信売了                               |                                    |                                                                                                    |
| Step4 お支払い方法の入力                                                                                                    |                                                      |                                    |                                                                                                    |
|                                                                                                    |                                                      |                                    | ▲クレジットカードによるオンライン決済(決済手数料が必要です)                                                                                           |
| 試験名·試験日                                                                                                    |                                                      |                                    |                                                                                                    |
| 入試区分                                                                                                    | 試験名<br>※101692557203.95758 会長-大10                    | 18128                              | クレジットカード笛ちなこの安な頂報を八方し、八月を九子をとより。                                                                                          |
|                                                                                                    |                                                      | 受额料·検定料 ¥15,000-                   | クレンクトカートによるオンクイン人内にて、24時間、快足科の<br>なすないが可能です                                                                               |
| -                                                                                                    | L                                                    |                                    | 43 又扭いが可能です。                                                                                                    |
| お支払い方法の選択<br>同約支払い方法により事務予数料が異なりますので、事                                                                             | #啓手数料を確認しめ手続きしてください。                                 |                                    | ▼ご利用いただけるクレジットカード                                                                                                    |
| ・ クレジットカード                                                                                                    |                                                      | [專務手款料 ¥440-]                      |                                                                                                    |
| ○ コンビニエンスストア                                                                                                    |                                                      |                                    | MasterCarci UCB AMERICAN<br>Diners Club                                                                                   |
| <ul> <li>ペイジー・金融機関ATM(現金)</li> </ul>                                                                               |                                                      |                                    | INTERNATIONAL'                                                                                                    |
| CHRISTEGEBRINATHCOUT                                                                                               |                                                      |                                    | Bコンビニでのお支払い(支払い手数料が必要です)                                                                                                  |
| ○ ペイジー・金融機関ATM(カード・遅帳)                                                                                             |                                                      |                                    |                                                                                                    |
| ご利用可能な金数機構ATMについて                                                                                                  |                                                      |                                    | 出願登録後、払込票を印刷し(番号を控えるだけも可)、選択したコンヒニレジ                                                                                      |
| ○ ペイジー (ネットバンキング)                                                                                                  |                                                      |                                    | にてお支払いを済ませてください。お支払い後に受け取る「お客様控え」は                                                                                        |
|                                                                                                    |                                                      |                                    | ご自身で保管してください。                                                                                                    |
|                                                                                                    |                                                      |                                    | 下記のコンビュにて 24時間 検定料のなちないが可能です                                                                                              |
| お知らせ                                                                                                    |                                                      |                                    |                                                                                                    |
| <ul> <li>●手数料が表示されますので、必ずご確認ください。</li> <li>●受熱料次済後の申込内容整置いによる変更・取消し、</li> <li>●支払い完了後、再びログインして受熱果に印子されて</li> </ul> | ・返金は一切できませんのでご注意ください。<br>ている受験着号を確認し、出身中学校に報告してください。 |                                    | ▼ご利用いただけるコンビニ                                                                                                    |
|                                                                                                    | 展る #認知此へ                                             |                                    |                                                                                                    |
| ( miraicompass                                                                                                    | Ð                                                    | 開合せ先 よくある質問 利用規約 推算環境              |                                                                                                    |
|                                                                                                    |                                                      |                                    | Cペイジー対応金融機関ATMでのお支払い 🦱                                                                                                    |
|                                                                                                    |                                                      |                                    | (支払い手数料が必要です)                                                                                                    |
|                                                                                                    |                                                      |                                    |                                                                                                    |
| 「おせ                                                                                                    | ちちいち注しを選択                                            | 11                                 | へインー対応金融(成員AIM)でお文払いかでさより。 <b>▼ay-easy</b>                                                                                |
|                                                                                                    |                                                      |                                    | (ハインーマークが貼ってめるAIMでこ利用いたたけます) ペイジーマーク                                                                                      |
| 確認                                                                                                    | 画面をクリック。                                             |                                    | ▼ご利用いただける金融機関                                                                                                    |
|                                                                                                    |                                                      |                                    | 三菱UFJ銀行、みずほ銀行、りそな銀行、埼玉りそな銀行、三井住友銀行、ゆうちょ銀行、千葉銀行、横浜銀行、                                                                      |
|                                                                                                    |                                                      |                                    | 関西みらい銀行、広島銀行、福岡銀行、親和銀行、東和銀行、熊本銀行、京葉銀行、南都銀行、足利銀行                                                                           |
|                                                                                                    |                                                      |                                    |                                                                                                    |
|                                                                                                    |                                                      |                                    | レーン・システム、操作に関するお問会せは、出願サイトの「お問会せ失」のリンクからご疎認ノださい                                                                           |
|                                                                                                    |                                                      |                                    | ~ / ハ / ム )木  ト ト ー ト ト ー シ る ヘ ノ ! ! ロ に ! ふ 、 山 朋 / ` 1 ` ^ / ! 4 ノ 回 ロ に / し ! / / / / / / / / / / / / に い 、 / と C / ' |

※画面イメージはサンプルです。実際の出願時に変更される場合があります。

| 入試区分選択 出解情報入力 試施 | ※回転用 お支払い方法の入力 出源情報の確認 送信完了                                                                                                    |                                                                                                    |
|------------------|----------------------------------------------------------------------------------------------------|----------------------------------------------------------------------------------------------------|
| Step5 出願情報の確認    |                                                                                                    |                                                                                                    |
| 試験名・受験料・お支払い方法   | の確認                                                                                                    | •                                                                                                    |
|                  | ministagarpeCAVAS 会信:#12 1917日     10,000円     400円     10,000円     400円     10,400円     0レジットカード     クレジットカード     クレジットカード     クレジットカート福岡    ●のでに回い     マンジットカート福岡    ●のでに回い     マンジットカード     マンジュード     マンジュード     マールク     マールク | 画面の指示に従ってお支払い手続きを進めます<br>入力した内容をもう一度確認して、間違いなけ<br>「上記内容で申し込む」のボタンをクリックします<br>※この操作以降は内容の変更ができません<br>登録したメールアドレスに通知が届いていれば、<br>は完了していますので、ご安心ください。<br>※いずれの支払方法でも検定料とは別に手数料がかかり<br>ででアズダイギマレン |
| その他中込内容に誤りはありませ  | 1.7P                                                                                                    |                                                                                                    |
|                  | 展る 上記内容で申込む                                                                                                    |                                                                                                    |

3

送信完了画面になります。クレジットカード払いは決済完了になっています。コンビニ・ペイジー払いは支払い方法 により異なるので、画面の指示に従ってお支払い手続きを進めてください。登録されたメールアドレスにメールが 届きます。

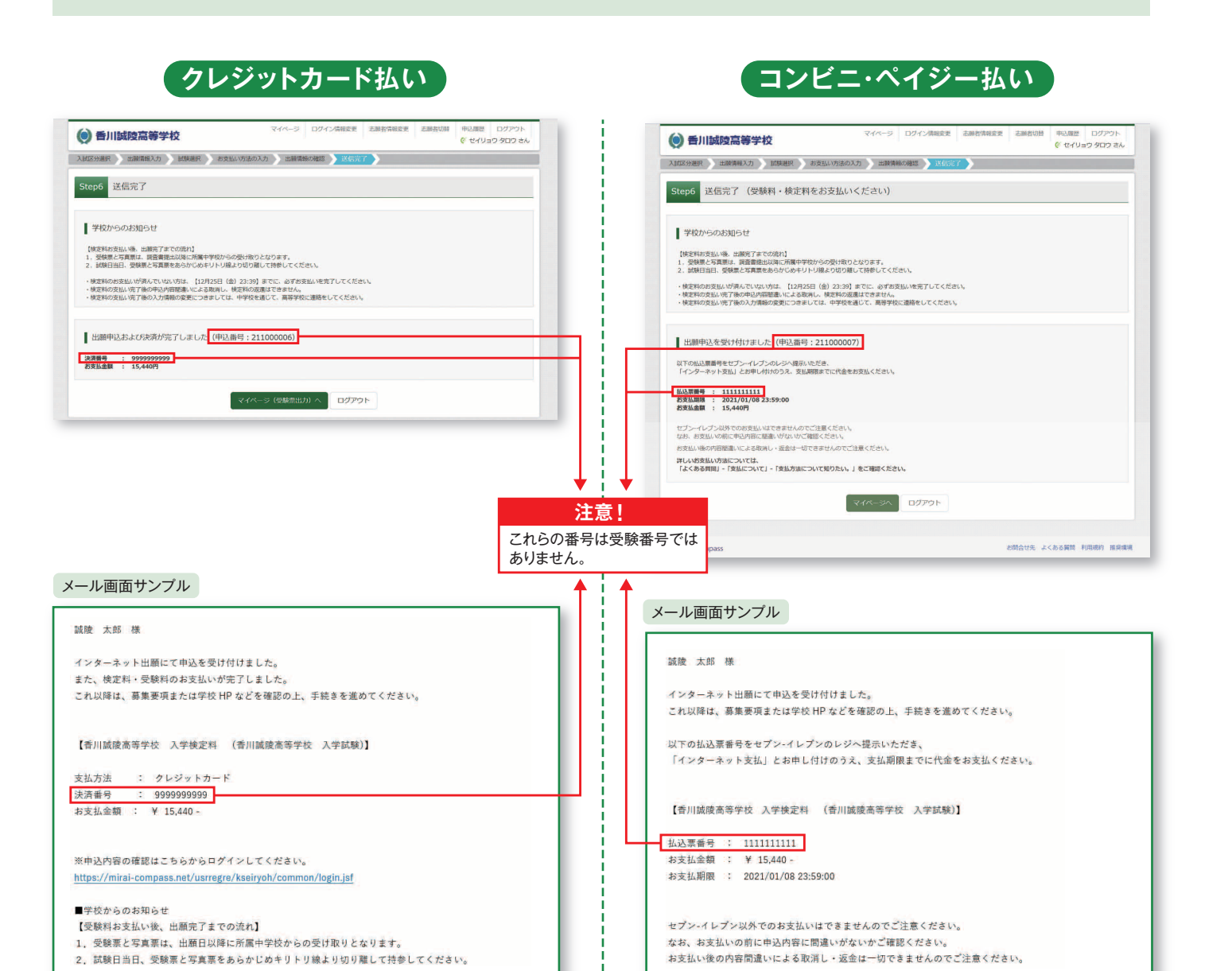

※画面イメージはサンプルです。実際の出願時に変更される場合があります。

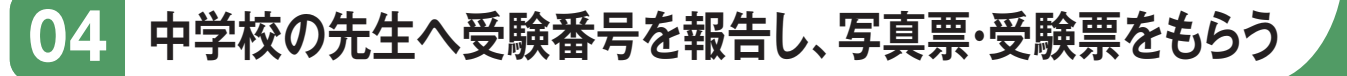

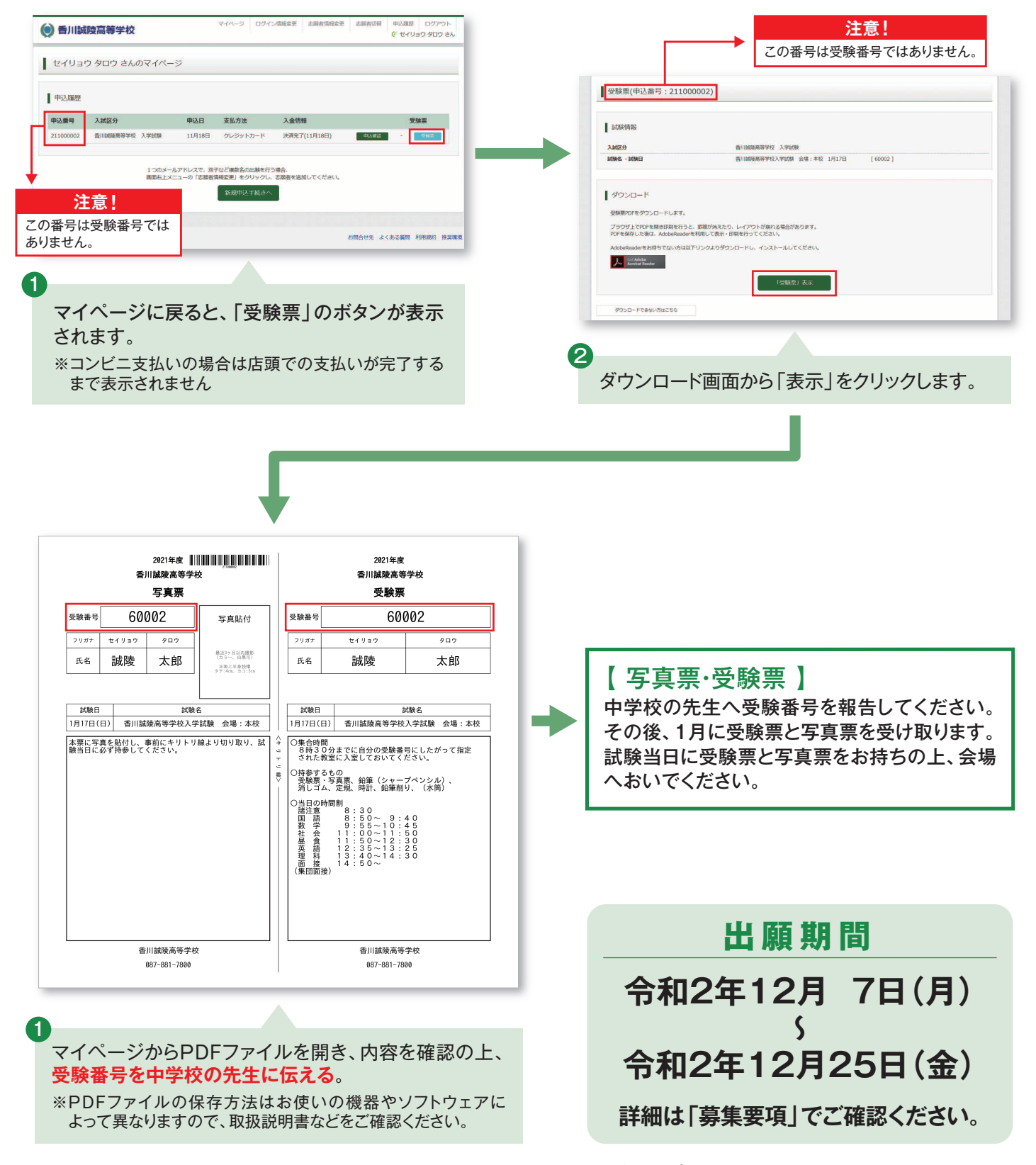

※画面イメージはサンプルです。実際の出願時に変更される場合があります。

## 以上で出願手続きは完了です!

※システム・操作に関するお問合せは、出願サイトの「お問合せ先」のリンクからご確認ください。 ※入試内容に関するお問合せは、香川誠陵高等学校へご連絡ください。